## 远程访问系统使用说明

一、远程访问系统基于 WebVPN, 无需安装客户端, 支持电脑和手机直接使用, 建议使用 Chrome、Firefox、 IE11、Edge、Safari 等主流浏览器。

访问方式:

1. 直接访问地址 https://vpnlib.cmc.edu.cn/;

2. 点击图书馆主页(lib. cmc. edu. cn)右侧"常用服务" 栏目下的"远程访问"图标进入系统。如您在使用 过程中遇 到任何问题,请联系 422408064@qq. com。

二、本校学生请使用学号登录,本校教师请使用工号登录, 初始密码为身份证号后 6 位。登录后请及时修改初始密码为 强密码并绑定个人手机号,否则无法使用手机验证码登陆功能, 具体绑定方法请参见第四条。

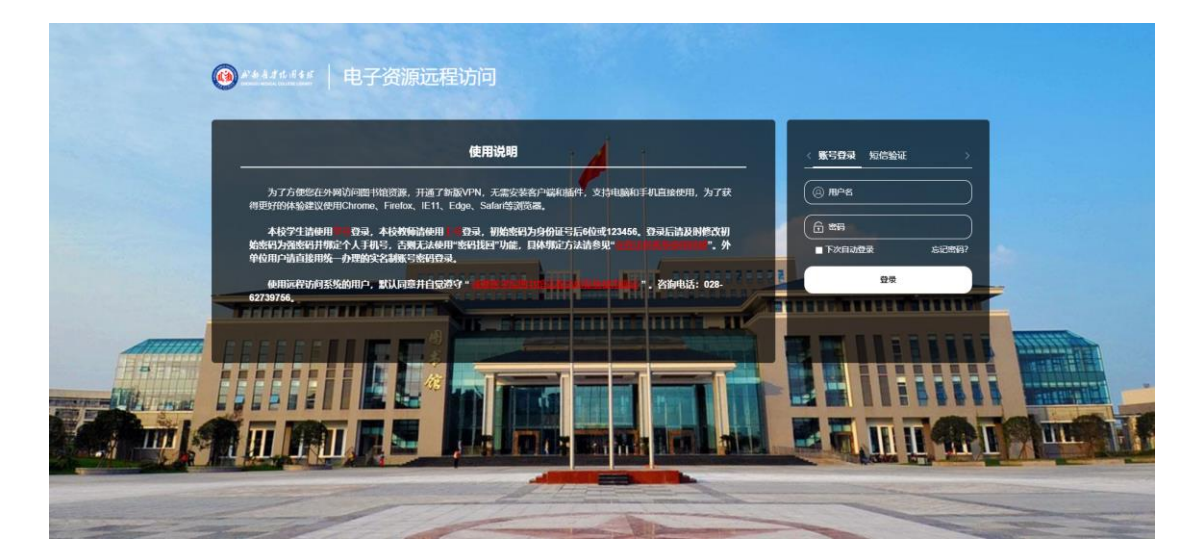

三、登录成功后,系统自动进入资源列表页面,可以直接 访问图书馆各类资源,查看和下载文献资料。

| 1823939 - 20230 X +          |                    |                            |                                           |                                       |                                              | 0 0                     |
|------------------------------|--------------------|----------------------------|-------------------------------------------|---------------------------------------|----------------------------------------------|-------------------------|
| C 合 D ☆ 🗎 https://vpnlib.cmc | :.edu.cn           |                            |                                           | 4                                     | 第合〜園直度                                       | ۲ 🖸 🔡 ۹                 |
| 温暖权访问系统 🔟 座位管理系统 管理 🙆 :      | 统一登录平台 🔽 商用图书模空间智。 | ③ 成郑市报生考试信 當 百度一下 Ⅰ        | 京东 🊺 天旗橫通 🔝 伺惜明编年史 ·                      | - 知乎 🕅 学习例前册 (Singl 🕑 )               | < 🔟 2021 年苹果教育优 🕅 (流人)                       | 第一季》Slo 🦲 python中的xird模 |
| ●====== 电子资源远程访问             |                    |                            |                                           |                                       |                                              |                         |
|                              |                    |                            |                                           |                                       |                                              |                         |
| - 19 s                       |                    |                            |                                           |                                       |                                              | -                       |
|                              |                    | 图书馆                        |                                           |                                       |                                              |                         |
|                              | 图相目                |                            |                                           |                                       |                                              |                         |
|                              | 中文数据库              | 图书馆资源总览                    |                                           |                                       |                                              |                         |
|                              | 外交数据应              | IDC/IC 20106               |                                           |                                       |                                              |                         |
|                              |                    | 中文数据库                      |                                           |                                       |                                              |                         |
|                              | 具他對鍵               |                            |                                           |                                       |                                              |                         |
|                              |                    | + ● 中国知网 (CN <sup>11</sup> | 万方数据知识                                    | ····································· | ● 中华医学期刊 ♥                                   |                         |
|                              |                    | - TANKA PARA               | - TANK TANK                               | -                                     | - Totality                                   |                         |
|                              |                    | 👝 中国生物医学 🤍                 | 👩 畅想之里电子书 🤍                               | 👝 中医数字图书馆 ♡                           | (25) 105 105 105 105 105 105 105 105 105 105 |                         |
|                              |                    | 中文則注                       | 中文图书                                      | HORE, BH                              | - HORRE                                      |                         |
|                              |                    | 100000 0                   |                                           | Battas +05(±n1)                       | -                                            |                         |
|                              |                    | 中文综合数据库                    | (W) 软件学习资源库                               | 19 中试派授教派在                            | 10 前一须野社家系统                                  |                         |
|                              |                    |                            |                                           |                                       |                                              |                         |
|                              |                    | 中国共产党思                     | 超星电子图书馆<br>中文图书                           | ● 书書成都医学院<br>中文图书                     | () 博若人文明刊…<br>中文明刊图目                         |                         |
|                              |                    |                            |                                           |                                       |                                              |                         |
|                              |                    | 👩 学位论文管理 🤍                 | (1) 11 11 11 11 11 11 11 11 11 11 11 11 1 |                                       |                                              |                         |
|                              |                    | 学位论文上传                     | 👻 🔿 (128-157)                             |                                       |                                              |                         |
|                              |                    | a standard arreader        |                                           |                                       |                                              |                         |
|                              |                    | 外又致诺库                      |                                           |                                       |                                              |                         |
|                              |                    |                            | 北京网瑞达科技有限公司                               |                                       |                                              |                         |

四、绑定个人手机号

登录远程访问系统,在个人信息中绑定手机号(填写学号 和手机号即可),绑定手机号后第二日生效。

| 中なに日本 中ない   東京日本 中パリキ・   東京日本 中パリキ・   東京日本 中パリキ・   東京日本 日本   東京日本 日本   東京日本 日本   東京日本 日本   東京日本 日本   東京日本 日本   東京日本 日本   東京日本 日本   東京日本 日本   東京日本 日本   東京日本 日本   東京日本 日本   東京日本 日本   東京日本 日本   東京日本 日本   東京日本 日本   東京日本 日本   東京日本 日本   東京日本 日本   東京日本 日本   東京日本 日本   東京日本 日本   東京日本 日本   東京日本 日本   東京日本 日本   東京日本 日本   東京日本 日本   東京日本 日本   東京日本 日本   < | 个人信息                |                                    |  |
|----------------------------------------------------------------------------------------------------|---------------------|------------------------------------|--|
| #1回(FFC号<br>新元275<br>以前希望で多い短い法希望「平衡法法法会社会<br>単位                                                                                                    | 修改查销<br>量录日本<br>双因子 | 本化合・ 満知() / 道面(455) F-1(-G)<br>本合・ |  |
|                                                                                                    | <b>州在中心</b> 在       | 制成方式<br>如果希望也到10世后法律留下电话就是却相       |  |
|                                                                                                    |                     |                                    |  |

五、找回密码

当需要找回密码时,在系统登录界面点击"忘记密码", 在弹出的对话框中填入绑定的手机号以及验证码,进行密码重置。

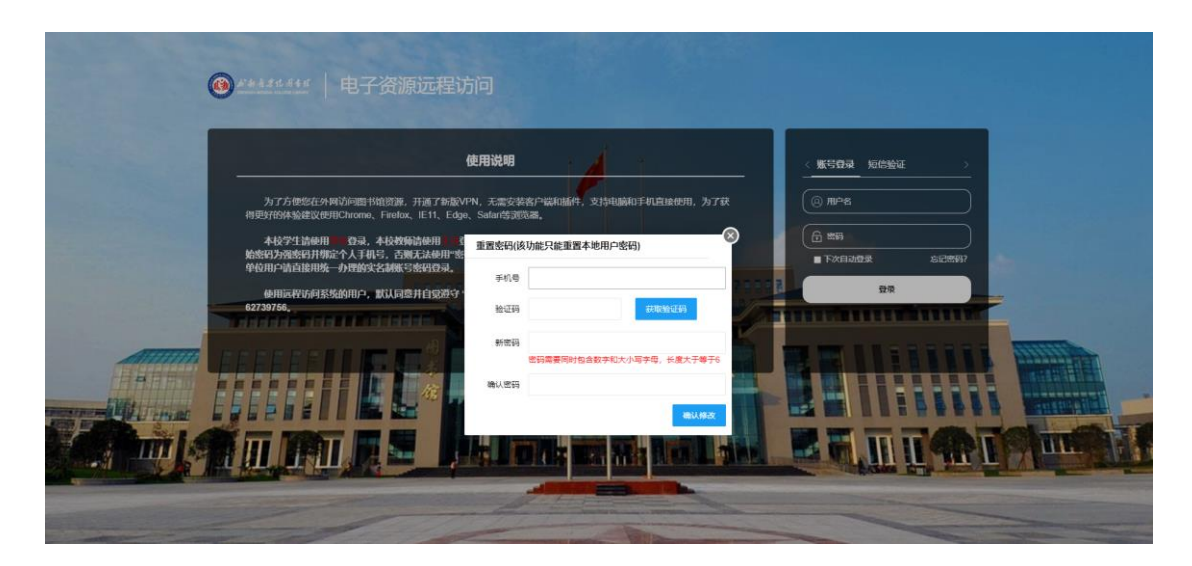

注意: 在使用"找回密码"功能前必须按照以上第四条进行个人手机绑定, 否则无法使用"找回密码"功能, 建议在初次登录系统时进行手机绑定。

## 咨询电话: 028-62739756